## Оглавление

Основные сведения о сервисе Samsung Pay

Меры предосторожности

Совместимые устройства

Начало работы с Samsung Pay на смартфоне

Как добавить карту в Samsung Pay на смартфоне

## Основные сведения о сервисе Samsung Pay

- Samsung Pay это удобный и безопасный мобильный платежный сервис. Принимается к оплате везде, где можно совершить покупку с помощью обычной банковской карты, сохраняя все ее привилегии.
- Главная особенность Samsung Pay заключается в том, что кроме технологии NFC (Near Field Communication) он поддерживает собственную технологию Samsung MST (Magnetic Secure Transmission). Это дает возможность оплачивать покупки через Samsung Pay на любом платежном терминале по бесконтактной технологии или магнитной полосе.
- Samsung Pay использует три уровня безопасности. Вместо номера карты используется специальный цифровой код – токен. Требуется авторизация по ПИН-коду приложения. Встроенная система безопасности Samsung KNOX обеспечивает защиту данных Samsung Pay независимо от операционной системы.

Более подробная информация о сервисе Samsung Pay и совместимых устройствах доступна на сайте: http://www.samsung.com/ru/apps/mobile/samsungpay/

## Меры предосторожности

- Никогда не сообщайте PIN-код приложения, а также методы блокировки экрана устройства (графический код, PIN-код, пароль) третьим лицам, в том числе представителям банка, представителям правоохранительных органов, кассирам торговых точек, а также членам Вашей семьи.
- PIN-код приложения и метод блокировки экрана устройства необходимо запомнить. В случае если это является затруднительным, хранить эти данные в неявном виде и недоступном для третьих лиц месте.
- Не допускайте регистрации и использования средства идентификации (включая PIN-код приложения, методы блокировки экрана устройства и прочее) третьих лиц.
- Контролируйте, кто имеет доступ к вашему устройству, не оставляйте устройство без присмотра, не передавайте устройство третьим лицам.

- В случае утери устройства Вы можете заблокировать или удалить все данные с устройства через сервис <u>Samsung Find My Mobile</u>. В любом случае, необходимо связаться с Банком, который выпустил Вам карты, и сообщить о том, что устройство было утеряно или украдено - возможно, потребуется блокировка банком токена тех карт, которые были подключены к сервису Samsung Pay на утраченном устройстве.
- Осуществляйте полный сброс данных устройства (на устройстве в меню «Настройки» --- «Общие настройки» --- «Сброс» --- «Сброс данных»\*), использование которого прекращено, или при необходимости передачи устройства в организацию, осуществляющую ремонт.
- Незамедлительно обратиться в Банк, который выпустил Вам карту, а также удалить все данные Samsung Pay или заблокировать сервис удаленно при помощи сервиса <u>Samsung Find My Mobile</u>, в случае подозрений на любое несанкционированное использование устройства или сервиса Samsung Pay, а также в случае утраты устройства.
- Своевременно устанавливать обновления программного обеспечения устройства и приложения Samsung Pay.
- Не блокировать любые функции безопасности, предусмотренные на устройствах в целях защиты данных.
- Не подвергать устройство взлому операционной системы. Не получайте более расширенный доступ к устройству, чем предусмотрено по умолчанию производителем.
- Перед оплатой убедитесь, что сумма на экране терминала соответствует сумме покупки.
- Сохраняйте копии чеков, подтверждающих оплату покупок.

\* Функция «Сброс данных» позволяет сбросить настройки устройства до заводских значений по умолчанию. При этом будут удалены все данные, включая файлы и загруженные приложения.

### Совместимые устройства

С сентября 2016 года Samsung Рау доступен в России пользователям устройств Samsung \*:

- Samsung Galaxy S8 | S8+ с 28 апреля 2017г.
- Samsung Galaxy S7 edge | S7
- Samsung Galaxy S6 Edge+
- Samsung Galaxy S6 | S6 Edge (только NFC) с 08 ноября 2016г.
- Samsung Galaxy Note5
- Samsung Galaxy A7 (2017) | A5 (2017) | A3 (2017) с 19 января 2017г.
- Samsung Galaxy A7 (2016) | A5 (2016)
- Samsung Galaxy J7 (2017) | J5 (2017)
- Samsung Gear S3 classic | frontier с 11 апреля 2017г.

\* Оригинальная продукция Samsung, предназначенная для реализации на территории Российской Федерации.

# Начало работы с Samsung Pay на смартфоне

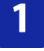

На совместимом смартфоне приложение Samsung Pay должно быть предустановлено. Убедитесь, что на смартфоне есть стабильное соединение с сетью Интернет.

На смартфонах Samsung Galaxy S8/S8+ приложение Samsung Рау можно установить из Google Play Market.

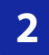

Откройте приложение Samsung Pay из меню приложений смартфона  $\downarrow$ 

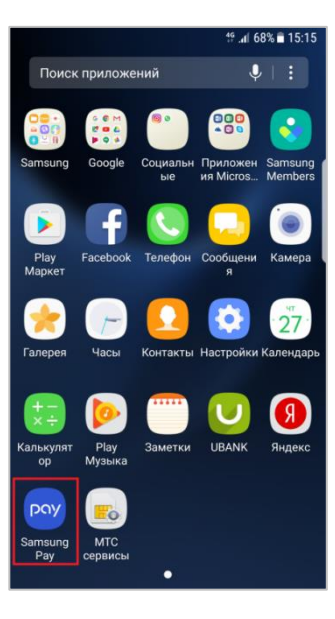

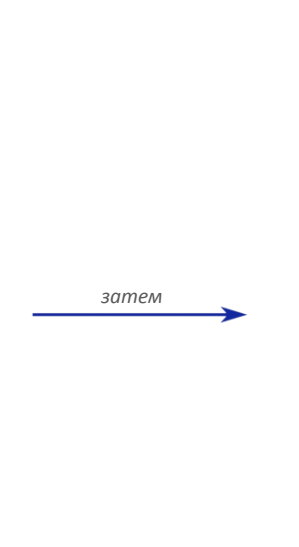

#### Пропустите вступительное видео $\downarrow$

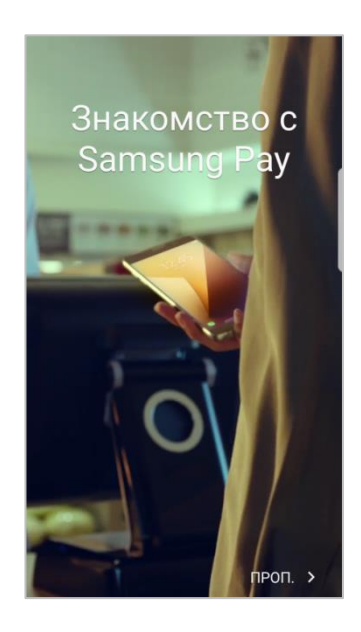

3

Войдите в учетную запись Samsung Account и нажмите «Запуск» 🗸

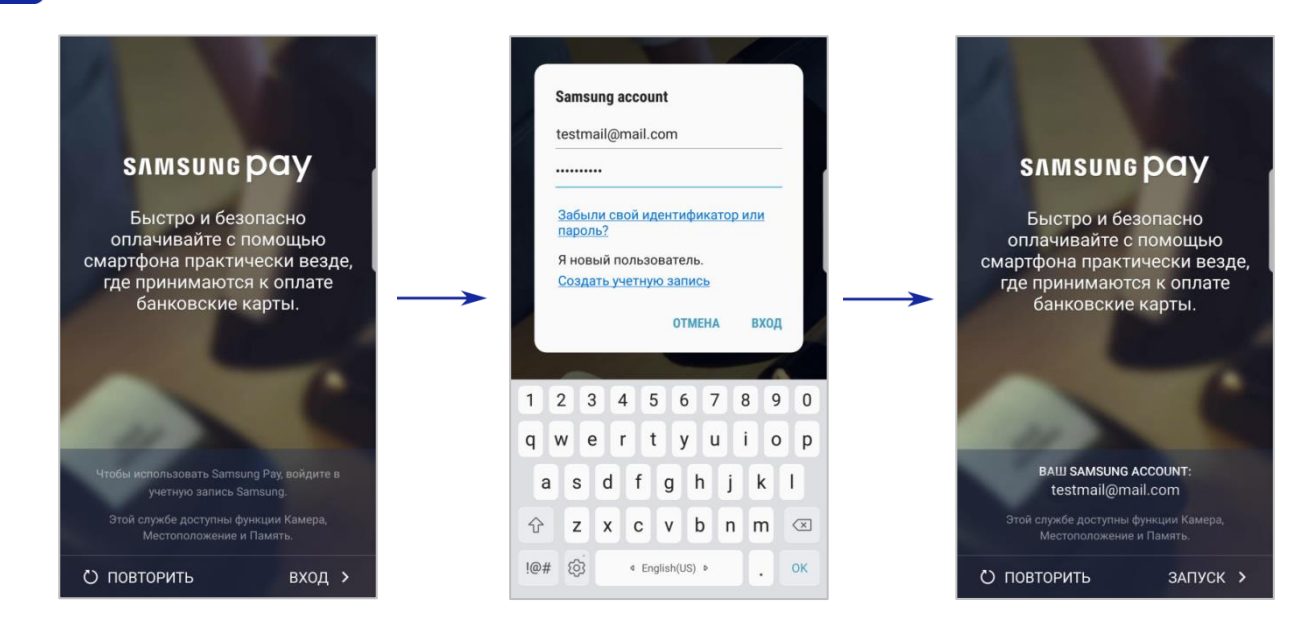

На экране «Метод проверки» настройте метод авторизации по отпечатку пальца – для этого нажмите «Использовать отпечаток пальца» в нижней части экрана ↓ Для добавления данных отпечатка пальца понадобится настроить еще один тип безопасной блокировки экрана: рисунок, PINкод или пароль ↓

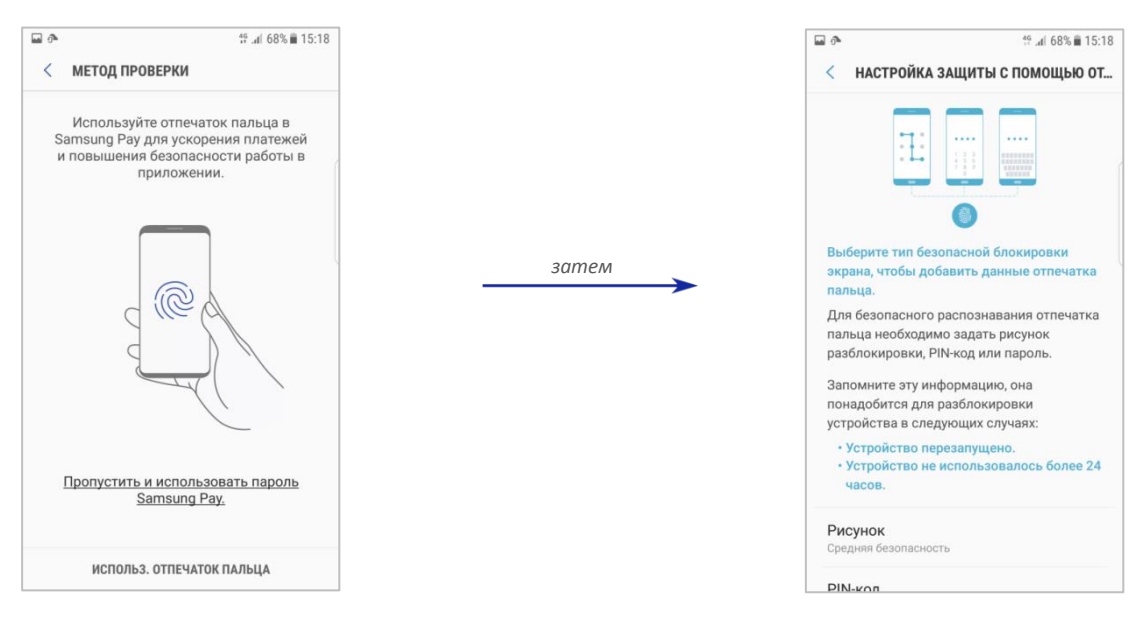

5

После задания и подтверждения метода блокировки экрана нажмите «Продолжить»  $\downarrow$ 

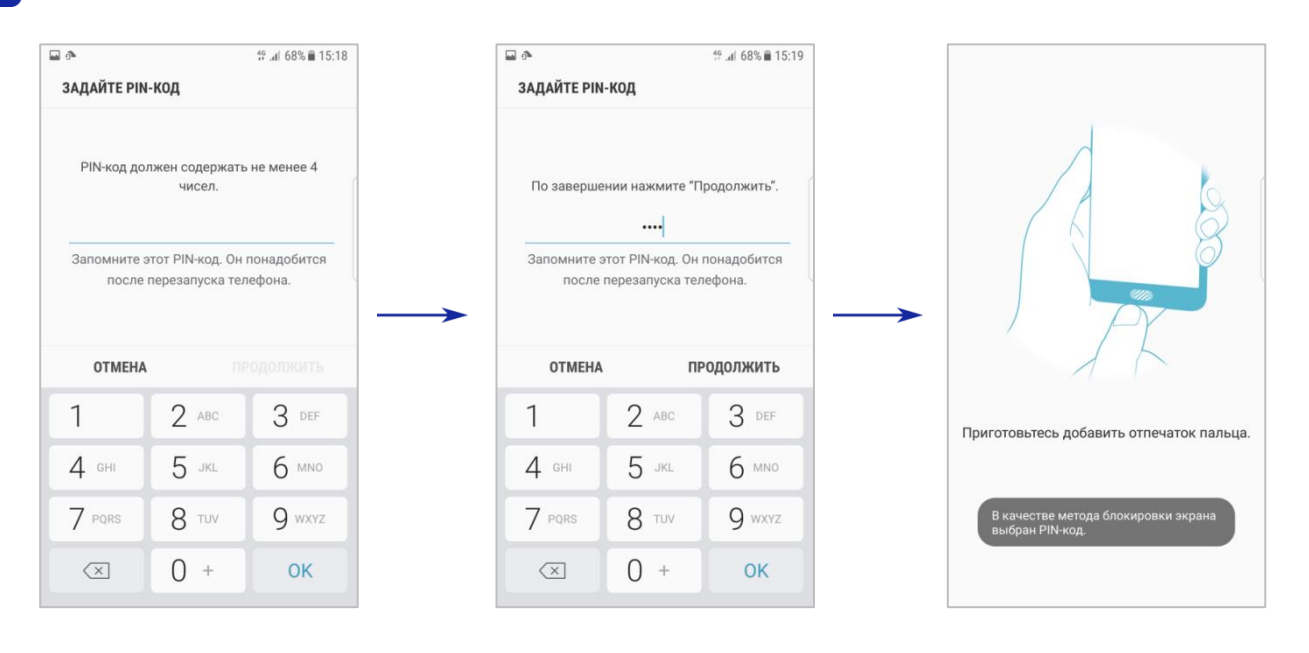

Добавьте отпечаток пальца – поместите палец на клавишу «Домой» и прикладывайте его несколько раз, слегка изменяя его положение  $\downarrow$ 

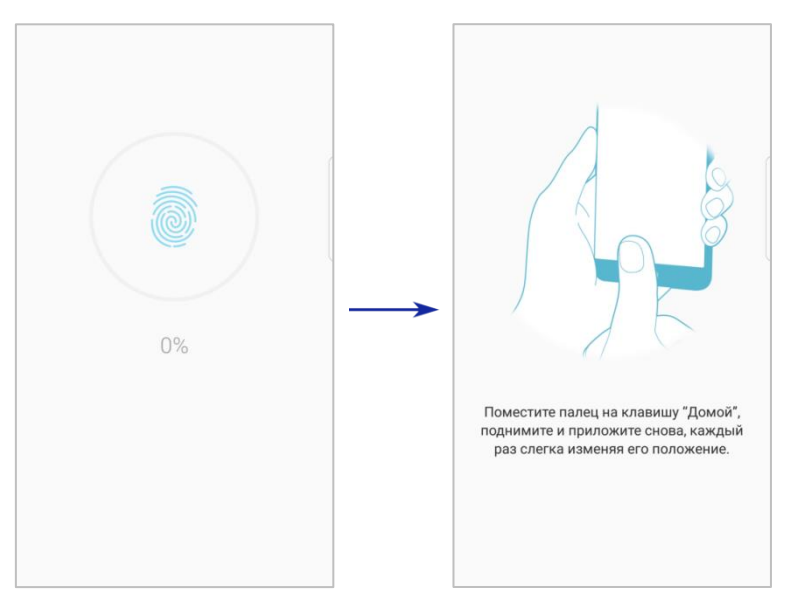

6

Затем нажмите «Продолжить», поверните руку и снова разместите тот же палец на клавише «Домой» до тех пор, пока индикатор добавления данных отпечатка не достигнет 100%  $\downarrow$ 

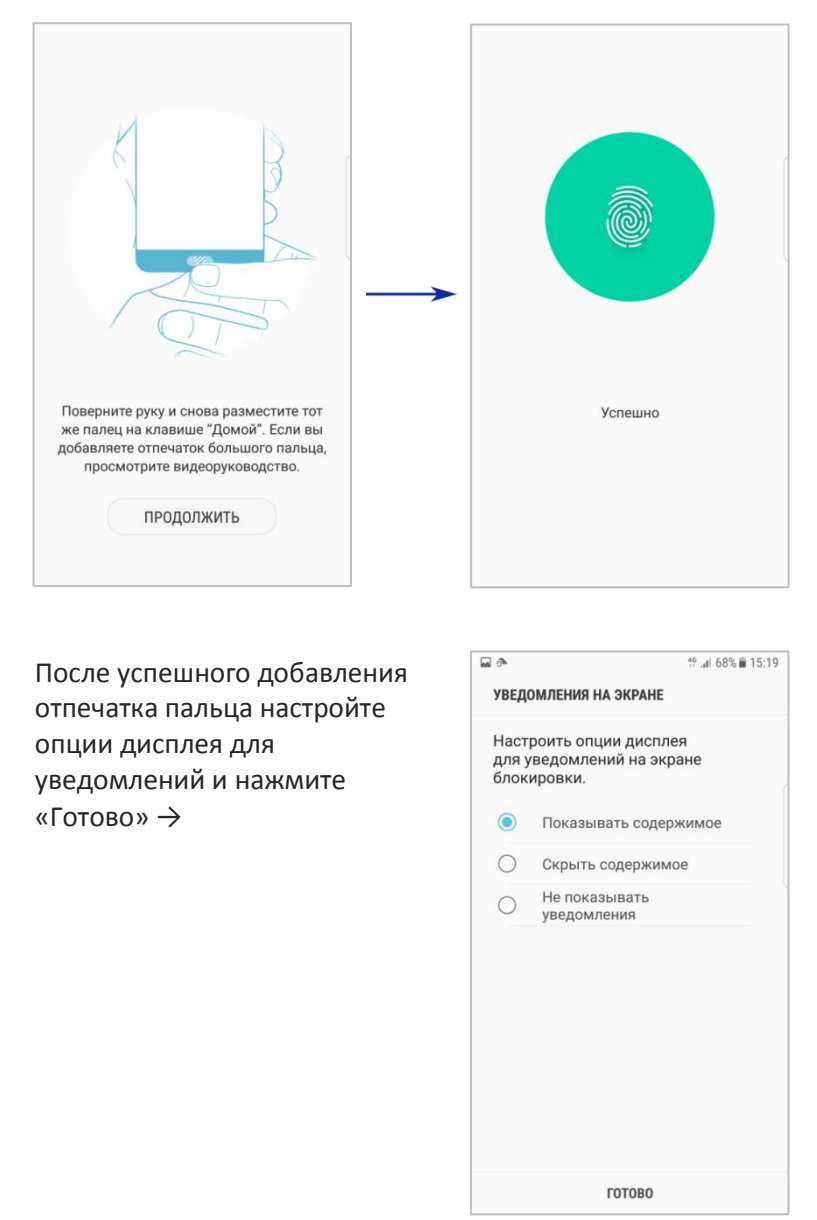

Чтобы завершить настройку авторизации в Samsung Pay, подтвердите отпечаток пальца на экране «Проверка отпечатков пальцев» 🗸

... и подтвердите пароль (из 4 цифр) на экране «Пароль Samsung Pay».  $\downarrow$ 

3

6

9

Knox

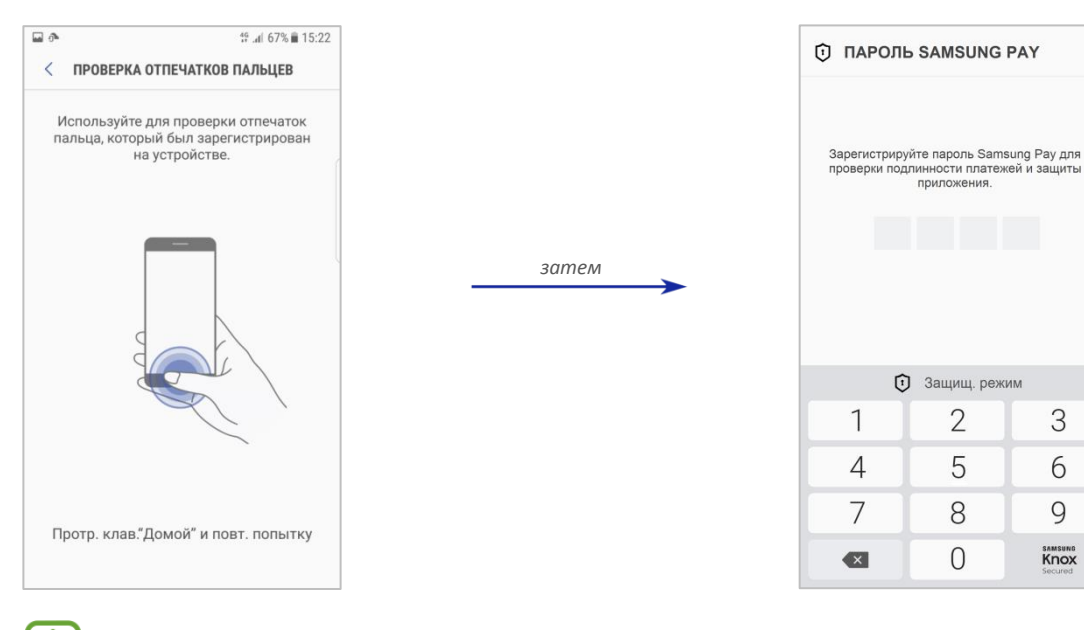

Пароль Samsung Pay и PIN-код для разблокировки экрана могут отличаться

Настройка Samsung Pay завершена – на экране «Готово к использованию» нажмите «Добавить карту»  $\downarrow$ 

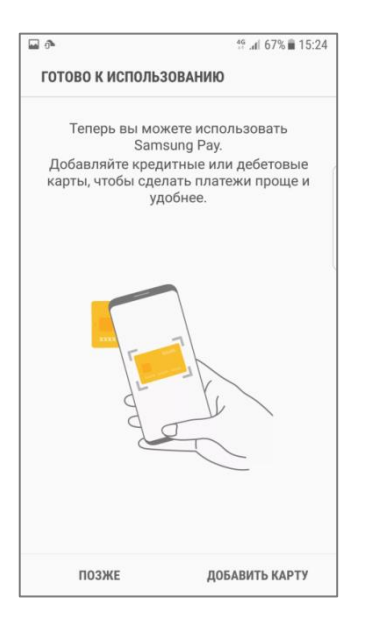

8

## Как добавить карту в Samsung Pay на смартфоне

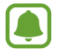

Убедитесь, что Ваш банк и Ваша карта поддерживают сервис Samsung Pay.

1

В приложении Samsung Pay появится экран «Добавить карту». Отсканируйте банковскую карту, которую хотите добавить в Samsung Pay, либо введите её данные вручную и нажмите «Далее»  $\,\, \downarrow$ 

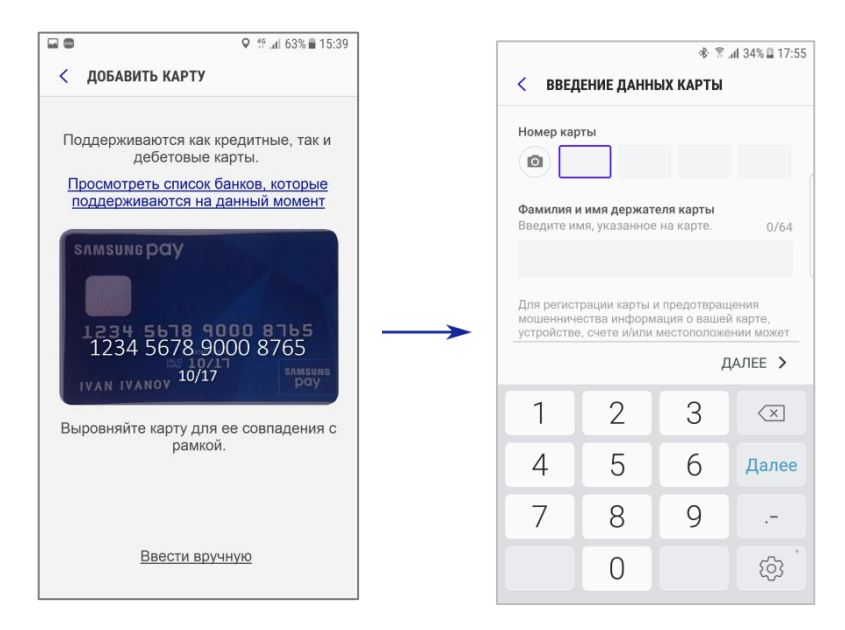

После проверки сведений о карте примите Условия обслуживания Банка, нажав «Принять всё» 🗸

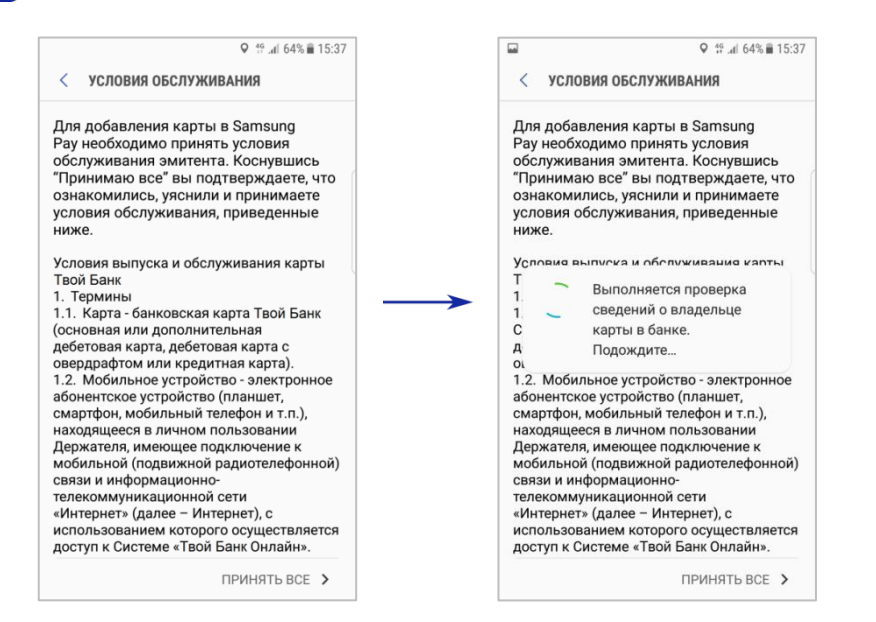

3.1. Нажмите клавишу «SMS((###) ### 1122)» на экране «Проверка карты»  $\rightarrow$ 

|   | ♥ <sup>46</sup> / <sub>1</sub> .dl 64% <b>■</b> 15:38   |  |  |  |
|---|---------------------------------------------------------|--|--|--|
| < | ПРОВЕРКА КАРТЫ                                          |  |  |  |
|   | Выберите один из следующих<br>вариантов проверки карты. |  |  |  |
|   | SamsungPay<br>••••• 8765                                |  |  |  |
|   | SMS ((###)###1122)                                      |  |  |  |
|   | Позже                                                   |  |  |  |
|   |                                                         |  |  |  |
|   |                                                         |  |  |  |
|   |                                                         |  |  |  |
|   |                                                         |  |  |  |
|   |                                                         |  |  |  |

3.2. Получите одноразовый пароль по СМС на номер телефона, который известен Банку, и введите его на экране «Ввод кода», затем нажмите «Отправить» →

| -                                                                                |      | Q 4G | al 63% 🛢 15:39           |  |
|----------------------------------------------------------------------------------|------|------|--------------------------|--|
| < ввод                                                                           | КОДА |      |                          |  |
| На ваше устройство отправлен код<br>проверки.((###)###1122) Введите код<br>ниже. |      |      |                          |  |
| 685239                                                                           |      |      |                          |  |
| Выбрать другой параметр                                                          |      |      |                          |  |
| ОТПРАВИТЬ                                                                        |      |      |                          |  |
| 1                                                                                | 2    | 3    | $\langle \times \rangle$ |  |
| 4                                                                                | 5    | 6    | ок                       |  |
| 7                                                                                | 8    | 9    |                          |  |
|                                                                                  | 0    |      | ් දරු                    |  |

После успешного завершения идентификации держателя карты Банка на экране «Введение подписи» поставьте подпись и нажмите «Сохранить» →

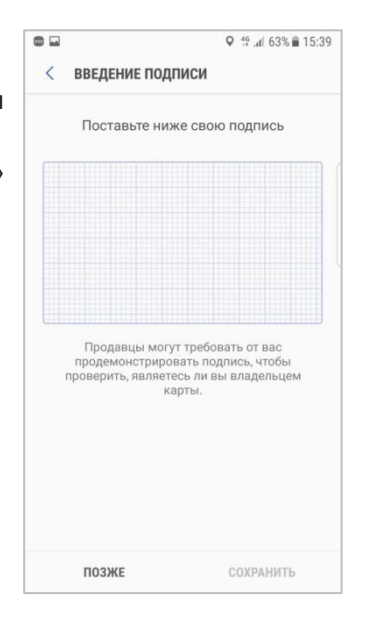

На экране «Карта добавлена» нажмите «Готово» →

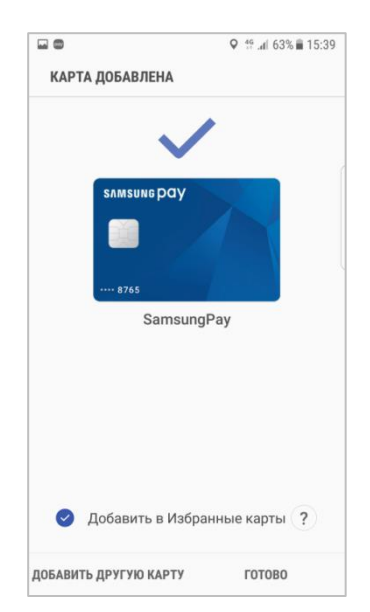

6

На экране «Банковские карты» нажмите клавишу «Назад» («<»), чтобы перейти в главное меню приложения Samsung Pay ↓

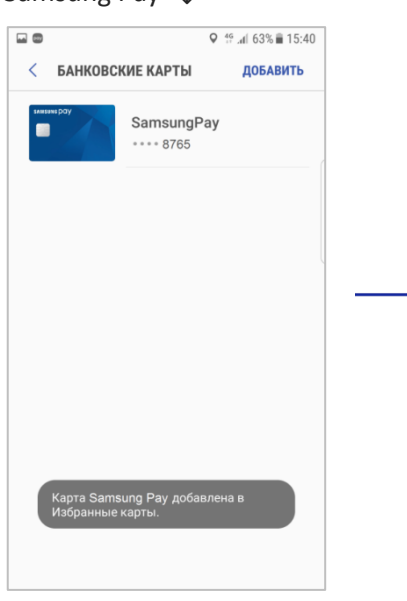

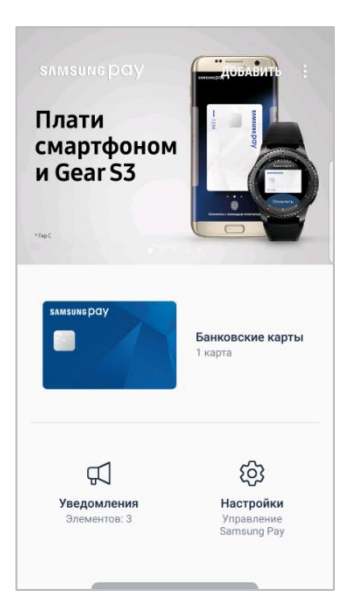

7

Чтобы открыть меню карты, выберите нужную карту из списка добавленных банковских карт – откроется страница «Сведения о карточке» →

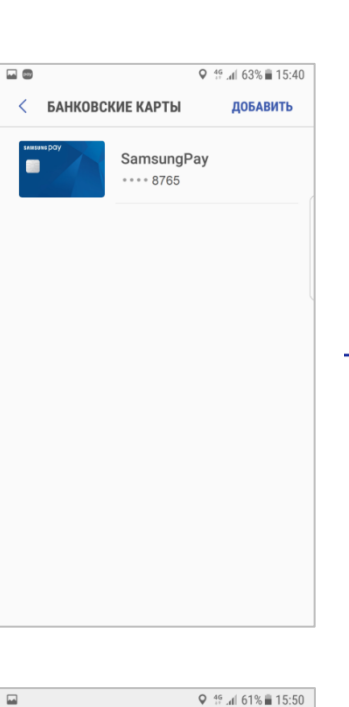

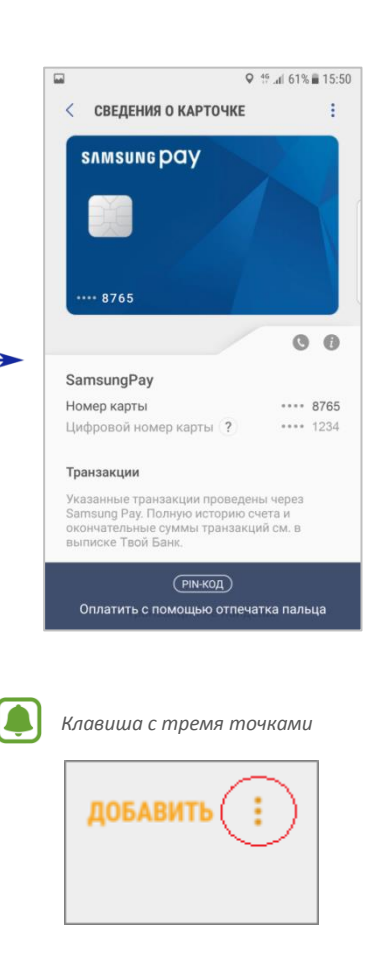

По нажатию кнопки «Опции» (клавиша с тремя точками) можно добавить карту в Избранные карты, показать подпись, настроить имя карты или удалить карту →

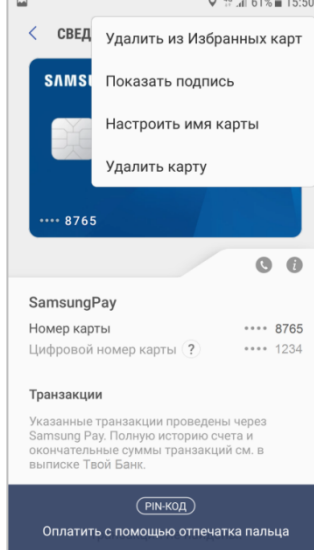